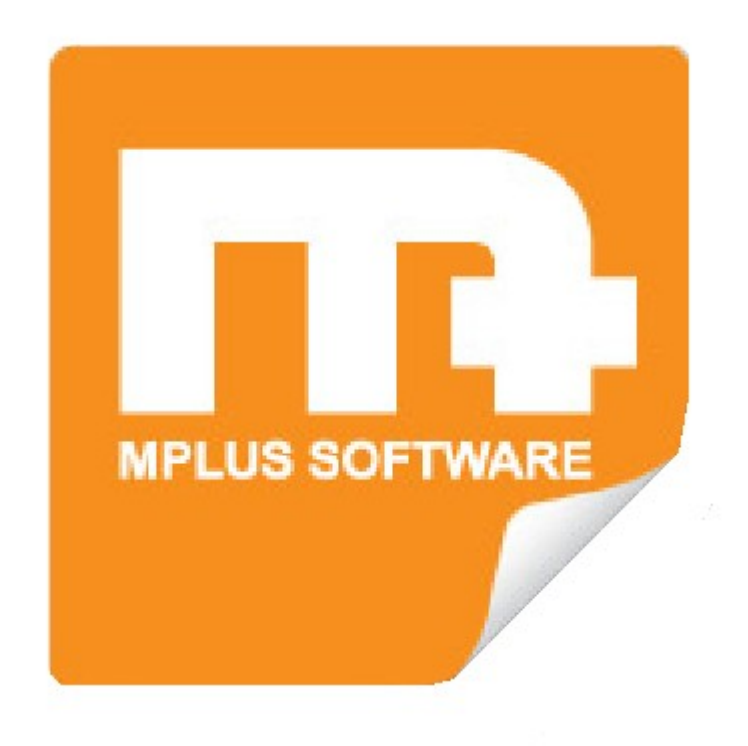

# Multi Management <sup>W1500</sup>

uitleg

# www.bolt.nl/afrekenen

# Inhoudsopgave

| 1 Inleiding               | 3  |
|---------------------------|----|
| 2 Inkooplevering invoeren | 4  |
| 3 Inkoopfactuur aanmaken  | 6  |
| 4 Invoeren Factuur        | 8  |
| 5 Betaling verkoopfactuur | 10 |

### 1 Inleiding

Deze handleiding is gemaakt om een kleine indruk te krijgen van de mogelijkheden van het basis (W1500) Multi Management (boekhoud-)pakket van Mplus Software. Technisch gezien is dit daarom eigenlijk geen handleiding, maar meer een brochure!

Hieronder wordt getoond hoe men een *Inkooplevering*, *Inkoopfactuur* en *Verkoopfactuur* kan aanmaken en wat de verschillende mogelijkheden daarbij zijn.

#### 2 Inkooplevering invoeren

Om te beginnen maken we een Inkooplevering aan. Dit houdt in dat we iets besteld hebben en dat deze artikelen gearriveerd zijn. Doel is om uiteindelijk de voorraad correct bijgewerkt te krijgen en om daarna op basis van deze Inkooplevering een Inkoopfactuur te maken.

Via Inkoop. Inkooplevering. Directe inkooplevering. Invoeren kunnen wij een Inkooplevering invoeren.

| <u>hi</u>          | Mplus Multi Management "Bolt_Test                                              |                                                 |  |
|--------------------|--------------------------------------------------------------------------------|-------------------------------------------------|--|
| <u>B</u> es<br>Afc | tand <u>V</u> enster <u>H</u> elp<br>La Constant<br>Indiken Exporteren Artikel | A O<br>Nieuw Wissen Info                        |  |
|                    | 1. Verkoop                                                                     | Invoeren directe inkooplevering                 |  |
|                    | 2. Inkoop                                                                      | Levering: Datum: 9:7-2009 - Betreft:            |  |
|                    | ▼ 1. Inkoopleveringen                                                          | ▼ Cradieur 14 Landman                           |  |
|                    | <ul> <li>1. Directe inkooplevering</li> <li>1. Invoeren</li> </ul>             |                                                 |  |
|                    | • 2. Wijzigen                                                                  | Leveringsregels                                 |  |
|                    | <ul> <li>2. Wijzigen</li> <li>3. Seriepr registratie</li> </ul>                | Artikeinr. Naam Omschrijving Aantal Inkoopprijs |  |
|                    | <ul> <li>4. Raadplegen</li> </ul>                                              | 000183 beauty&fit37 Beauty&Fit37 50 34,37       |  |
|                    | • 5. Afdrukken op nummer                                                       |                                                 |  |
|                    | <ul> <li>Inkoopfacturen</li> <li>I. Invoeren</li> </ul>                        |                                                 |  |
|                    | ► 2. Wijzigen                                                                  |                                                 |  |
|                    | ▼ 3. Raadplegen                                                                |                                                 |  |
|                    | • 1, Op nummer<br>• 2 Vanaf nummer                                             |                                                 |  |
|                    | 3. Financiele Administratie                                                    |                                                 |  |
|                    | 4. Relatiebeheer                                                               |                                                 |  |
|                    | 5. Voorraadbeheer                                                              |                                                 |  |
|                    | 6. Management                                                                  |                                                 |  |
|                    | 7. Voorraadhistorie                                                            |                                                 |  |
|                    | 8. Onderhoud                                                                   |                                                 |  |
| Ħ                  | 9. Tools                                                                       |                                                 |  |
| me                 | 10. Touch Screen Kassa                                                         |                                                 |  |
| gel                | 11. Reparaties                                                                 |                                                 |  |
| ana                | 12. Kassa overzichten                                                          |                                                 |  |
| M                  | 13. Kassa beheer                                                               |                                                 |  |
| illi               | 14. Kassa beveiliging                                                          |                                                 |  |
| 5                  | 1E Kasan Activitation                                                          |                                                 |  |

Zoals u in het voorbeeld ziet kunnen er artikelen geselecteerd worden met daarbij: een beschrijving van het artikel, het aantal geleverde artikelen en de inkoopprijs per artikel.

Daarnaast dient uiteraard ook de leverancier (crediteur) geselecteerd te worden.

Ook is het nog mogelijk om een beschrijving in te vullen (bijvoorbeeld het bestelnummer) bij Betreft:.

Zodra u op OK heeft gedrukt, zal de volgende melding in beeld verschijnen:

| Inkooplev | ering <u>09.00</u> | <u>)0002</u> is | : aangemaal | kt. |
|-----------|--------------------|-----------------|-------------|-----|
|           |                    |                 |             |     |

U krijgt de optie om van deze Inkooplevering een rapport af te drukken of om etiketten (stickers, kaartjes) uit te printen voor op de artikelen. De voorraad is nu dan ook bijgesteld.

# 3 Inkoopfactuur aanmaken

Om de zojuist gemaakte Inkooplevering te factureren gaat u naar: Inkoop. Inkoopfacturen. Invoeren.

| Mplus Multi Management "Bolt_Test"                                                                             |                                                                                                    |                                         |
|----------------------------------------------------------------------------------------------------|----------------------------------------------------------------------------------------------------|-----------------------------------------|
| Bestand Venster Help                                                                                           |                                                                                                    |                                         |
|                                                                                                    |                                                                                                    |                                         |
|                                                                                                    |                                                                                                    |                                         |
| 1. Verkoop                                                                                                    | 🙀 Invoeren inkoopfactuur                                                                                       |                                         |
| 2. Inkoop                                                                                                    | Ink.factuur: 09.000001 Boek.dajum: 9.7-2009 💌 Dmschr:                                                          |                                         |
| <ul> <li>▼ 1. Directe inkooplevering</li> <li>1. Invoeren</li> <li>2. Wijzigen</li> <li>2. Wijzigen</li> </ul> | Ink.opdracht;         Bet_datum:         9. 7. 2009 ▼         Bet_Spec.:           Levering;         09.000002 |                                         |
| 3. Serienr.registratie                                                                                         | Crediteur: 14 Landman                                                                                          |                                         |
| • 5. Afdrukken op nummer      v 2. Inkoopfacturen                                                              | Eact.bedrag: 1.936,70 Btw: 309,22 2 ▼ (19%)                                                                    | E <u>x</u> tra regels boeken toestaan 🥅 |
| <ul> <li>1. Invoeren</li> <li>2. Wijzigen</li> </ul>                                                           | Totaal ex.Btw: 1.627,48 Volgnr. Reknr. Rekening Bedrag                                                         |                                         |
| 3. Raadplegen                                                                                                  | Boekingen: 1.627,48 – 2 7050 Inkoop artikelgroep 55 1.000,00                                                   |                                         |
| ► 5. Afdrukken                                                                                                 | Nog te boeken: 0,00                                                                                            |                                         |
| 3. Financiele Administratie                                                                                    |                                                                                                    |                                         |
| 4. Relatiebeheer                                                                                               |                                                                                                    |                                         |
| 5. Voorraadbeheer                                                                                              |                                                                                                    |                                         |
| 6. Management                                                                                                  |                                                                                                    |                                         |
| 7. Voorraadhistorie                                                                                            |                                                                                                    |                                         |
| 8. Onderhoud                                                                                                   |                                                                                                    |                                         |
| 9. Tools                                                                                                    |                                                                                                    |                                         |
| 0 10. Touch Screen Kassa                                                                                       |                                                                                                    |                                         |
| 11. Reparaties                                                                                                 |                                                                                                    |                                         |
| 12. Kassa overzichten                                                                                          |                                                                                                    |                                         |
| 13. Kassa beheer                                                                                               |                                                                                                    |                                         |
| 14. Kassa beveiliging                                                                                          |                                                                                                    |                                         |
| 2 15. Kassa Activiteiten                                                                                       |                                                                                                    |                                         |
| 16. Eigen tools                                                                                                |                                                                                                    |                                         |
| 2 09-07-2009 Admin. 025                                                                                        |                                                                                                    |                                         |
| 🚮 📰 🖉 🗟 👋 🕅 Bolt_Te                                                                                            | st                                                                                                    |                                         |

Hier selecteert u de Levering met bijbehorende Crediteur. Vervolgens kunt u het te crediteren bedrag nog onderverdelen in verschillende rekeningnummers. In het geval van het voorbeeld hebben wij 1000 euro onder "Inkoop artikelgroep 55" geboekt en het restbedrag onder "Inkoop artikelgroep 50".

Verder is er nog een mogelijkheid om een Omschrijving en "bijzonderheden omtrendt de betaling" in te vullen.

Na de bevestiging op OK krijgt u de mogelijkheid tot het afdrukken van de Inkoopfactuur.

| Inkoopfactu        | ur <u>09.000001</u> | is aangemaakt. |
|--------------------|---------------------|----------------|
| A fader de la cara | Nieuw               | Shuiter        |

Deze Inkoopfactuur kan daarna eenvoudig betaald worden via: Financiële administratie. Boekingen. Kas/Bank/Giro. Invoeren.

Mocht het een betalings-overschrijving betreffen via de bank selecteert u Bank. Bovenin het scherm verschijnen de knoppen Inkoop , Verkoop en Overige. Het betreft hier een inkoopfactuur, dus wij drukken op de knop Inkoop.

In het volgende scherm vult u het inkoopfactuur-nummer in én het over te maken bedrag.

| Factuur:                    | 09.000001      | Bedrag:      | -1.936,70          |
|-----------------------------|----------------|--------------|--------------------|
| Factuurdatum:               | 09-07-2009     | Betaald:     | 0,00               |
| Betaaldatum:                | 09-07-2009     | Openstaand:  | -1.936,70          |
| Betreft:                    |                |              |                    |
| <u>A</u> antal inkoopfact   | uren in 2009   | <u>+</u> ] 1 |                    |
| <u>F</u> actuur:            | 000001         |              | <u>C</u> rediteur  |
| <u>B</u> edrag:             | -1             | .936,70      | B <u>e</u> t.batch |
| Betalings <u>v</u> erschil: | 0,00           |              |                    |
| Relatie:                    | 14 La          | andman       |                    |
| Omschrijving:               | Betaling inkod | opfactuur    |                    |
| Detelliseebeteler           | -              |              |                    |

Bevestig met OK en vervolgens op Opslaan en vanaf nu staat deze Inkoopfactuur geregistreerd als "Betaald".

#### **4 Invoeren Factuur**

Om een nieuwe factuur aan te maken gaat u naar: Verkoop. Facturen. Invoeren.

Het volgende scherm verschijnt:

| 178   | Mplus Multi Management "Bolt_Test                                      | Constitution                          |                    |                                |                     |                 |             | - 🗆 X    |
|-------|------------------------------------------------------------------------|---------------------------------------|--------------------|--------------------------------|---------------------|-----------------|-------------|----------|
| Be    | stand <u>V</u> enster <u>H</u> elp                                     |                                       |                    |                                |                     |                 |             |          |
|       |                                                                        |                                       |                    |                                |                     |                 |             |          |
|       |                                                                        |                                       |                    |                                |                     |                 |             |          |
|       | 1. Verkoop                                                             | 19 Invoeren verk                      | oopfactuur         |                                |                     |                 | le le       |          |
|       | ▼ 1. Facturen                                                          | 🔺 🔺 Factuur:                          | Datun              | n: 9-7-2009 💌 <u>B</u> etreft: | Bestelling Ferplast |                 |             |          |
|       | <ul> <li>1. Invoeren</li> <li>2. Wiizigen</li> </ul>                   | Mutatie:                              | ⊻erv.datun         | n: 9-7-2009 - Afl.adres:       | Romeolaan 34        |                 |             |          |
|       | V 3. Raadplegen                                                        | Order:                                |                    |                                | 7764 GH, Heinterp   |                 |             |          |
|       | <ul> <li>1. Op nummer</li> <li>2. Vanaf nummer</li> </ul>              | Pakbon:                               | Medewerke          | c 🚺                            |                     |                 |             |          |
|       | 3. Per debiteur                                                        |                                       |                    |                                | 1                   |                 |             |          |
|       | <ul> <li>4. Overzichten</li> <li>5. Afdrukken</li> </ul>               | Debiteur:                             | 9 Ferplast         |                                |                     |                 |             |          |
|       | <ul> <li>6. Aanmaningen</li> <li>7. Rotaling opkole fach ur</li> </ul> | ▼ Factuurbed                          | rag: 69.97         |                                | Totaal exclusie     | ef 58.80        |             |          |
|       | • 2. Relatieinfo                                                       | Eactuurrogo                           |                    |                                |                     |                 |             |          |
|       | 3. Taalcodes                                                           | Artikelnr, Naam                       | Factuurtekst       |                                | Aantal              | Prijs Korting % | Bedrag Rek. | Btw      |
|       |                                                                        | 000187 silhoue                        | tte37 Silhouette37 |                                | 4                   | 11,95           | 47,80 8005  | 2        |
|       |                                                                        | 000192 mature                         | 27** Mature27**    |                                | 2                   | 5,50            | 11,00 8013  | 2        |
|       |                                                                        | 5 B                                   | ц.                 |                                | 1                   | 85 - 18         |             | 1 11     |
|       |                                                                        |                                       |                    |                                |                     |                 |             |          |
|       |                                                                        |                                       |                    |                                |                     |                 |             |          |
|       |                                                                        |                                       |                    |                                |                     |                 |             |          |
|       |                                                                        |                                       |                    |                                |                     |                 |             |          |
| Ħ     | 2. Inkoop                                                              |                                       |                    |                                |                     |                 |             |          |
| me    | 3. Financiele Administratie                                            |                                       |                    |                                |                     |                 |             |          |
| Ige   | 4. Relatiebeheer                                                       |                                       |                    |                                |                     |                 |             |          |
| ana   | 5. Voorraadbeheer                                                      |                                       |                    |                                |                     |                 |             |          |
| Ž     | 6. Management                                                          |                                       |                    |                                |                     |                 |             |          |
| III   | 7. Onderhoud                                                           |                                       |                    |                                |                     |                 |             |          |
| N     | 8. Tools                                                               |                                       |                    |                                |                     |                 |             |          |
| silic | 9. Eigen tools                                                         | 1 1 1 1 1 1 1 1 1 1 1 1 1 1 1 1 1 1 1 |                    |                                |                     | OK              | Dutum       |          |
| 5     | 09-07-2009 Admin, 025                                                  | Factuurregel                          | s wijzigen         |                                |                     | UK              | Frororma    | Annueren |

Hier dient u de klant (debiteur) te selecteren.

Verder vult u rechtsboven de referentie (Betreft:) in en het afleveradres.

Vervolgens selecteert u de door de klant bestelde artikelen met het corresponderende aantal samen met de bijbehorende omzetgroepen (rekeningnummers) en btw-codes.

Bevestig met OK en u krijgt nu de optie om de factuur uit te printen:

|                 | 3                  |                      |         |
|-----------------|--------------------|----------------------|---------|
| Verkoopfa       | ctuur <u>09.00</u> | <u>0002</u> is aange | emaakt. |
| A Edu de Leon 1 | Betalen            | Nieuw                | Sluiten |

Hieronder een voorbeeld van een eenvoudige print-layout:

| FACTUUR         Numme:       09.00001       Pakbonne:         Debne:       000021       Betreff:       Bestelling 09-07-09         Datum:       09-07-2009       Ehd. Prijs       Krt. %       Bedrag         Batreft:       levering ordernr. 09.000001       80.00       10       000103       ExclusiveProteinsMAXIAdult       20,00       200,00 | Vorige V                             | olgende 75.2 💌                           |                          |                   |        |        | Afdrukken | <u>S</u> luiter |
|----------------------------------------------------------------------------------------------------|--------------------------------------|------------------------------------------|--------------------------|-------------------|--------|--------|-----------|-----------------|
| Aantal     Art.Nr. Produkt omschrijving     Ehd. Prijs     Krt. %     Bedrag       Betreft levering ordernr. 09.000001     4     000170 Kitten34     15.00     60.00       10     000163 ExclusiveProteinsMAXIAdult     20.00     200.00                                                                                                    | FACT<br>Nummer:<br>Debnr.:<br>Datum: | JUR<br>09.000001<br>000021<br>09-07-2009 | Pakbonnr:<br>Betreft: Be | stelling 09-07-09 |        |        |           |                 |
| Betreft levering ordernr. 09.000001           4         000170 Kitten34           10         000163 ExclusiveProteinsMAXIAdult           20.00         200,00                                                                                                    | Aanta                                | Art.Nr. Produkt omschrijving             | 1                        | Ehd. Prijs        | Krt. % | Bedrag |           |                 |
| 4 000170 Kitten34 15,00 60,00<br>10 000163 ExclusiveProteinsMAXIAdult 20,00 200,00                                                                                                    | -                                    | Betreft levering order                   | nr. 09.000001            |                   |        |        |           |                 |
| 10 000163 ExclusiveProteinsMAXIAdult 20,00 200,00                                                                                                    | 1                                    | 000170 Kitten34                          |                          | 15,00             |        | 60,00  |           |                 |
|                                                                                                    | 10                                   | 000163 ExclusiveProteinsMA               | XIAdult                  | 20,00             |        | 200,00 |           |                 |
|                                                                                                    |                                      |                                          |                          |                   |        |        |           |                 |

Uiteraard kan dit naar uw persoonlijke wens aangepast worden. Denk hierbij aan o.a. een bedrijfslogo bovenaan de factuur.

# **5 Betaling verkoopfactuur**

Om een verkoopfactuur als betaald te registreren gaat u naar:

#### Verkoop. Facturen. Betaling enkele factuur.

Het volgende scherm verschijnt in beeld:

| <mark>gॡ Mplus Multi Management "B</mark> olt_Test"<br>Bestand <u>V</u> enster <u>H</u> elp |                                                                                                    |  |
|---------------------------------------------------------------------------------------------|----------------------------------------------------------------------------------------------------|--|
| 1. Verkoop       • 3. Serien: registratie       • 4. Raadplegen                             | Betaling enkele verkoopfactuur                                                                                                    |  |
| 1. Op nummer     2. Vanaf nummer     3. Per debiteur                                        | Verkoopfactuur:         09.000001         Bedrag:         309.40           Factuurdatum:         09-07-2009         Betaald:         0.00 |  |
| <ul> <li>► 5. Overzichten</li> <li>► 6. Afdrukken</li> <li>► 7. Aanmaningen</li> </ul>      | Vervaldatum: 09-07-2009 Openstaand: 309,40                                                                                                |  |
| 8. Betaling enkele factuur     4. Relatienfo     5. Taalcodes                               | yaar:  2009   1 //m 1<br>C Volgnummer:<br>(☞ Eactuurnummer:  000001                                                                       |  |
| 6. Zoeken op serienummer     2. Inkoop                                                      | Bedrag:         309,40           Aftrek Kred. bep:         0,00                                                                           |  |
| 3. Financiele Administratie                                                                 | Betalings⊻erschil: 0,00                                                                                                    |  |
| 4. Relatiebeheer                                                                            | Relatie: 21 Prins                                                                                                    |  |
| 5. Voorraadbeheer                                                                           | Omschrijving: Betaling verkoopfactuur                                                                                                    |  |
| 6. Management                                                                               |                                                                                                    |  |
| 7. Voorraadhistorie                                                                         | C Kas ⓒ Bangk C Giro Betalingsdatum: 9-7-2009 ▼                                                                                           |  |
| 8. Onderhoud                                                                                |                                                                                                    |  |
| 9. Tools                                                                                    | OK Annuleren                                                                                                    |  |
| 10. Touch Screen Kassa                                                                      |                                                                                                    |  |
| 11. Reparaties                                                                              |                                                                                                    |  |
| 13 Kassa beheer                                                                             |                                                                                                    |  |
| 14. Kassa beveiliging                                                                       |                                                                                                    |  |
| 15. Kassa Activiteiten                                                                      |                                                                                                    |  |
| 16. Eigen tools nsyste                                                                      | emen                                                                                                    |  |
| 9-07-2009 Admin, 025                                                                        |                                                                                                    |  |
|                                                                                             |                                                                                                    |  |

U vult simpelweg het factuurnummer in, waarna het systeem automatisch de klant (debiteur) en het te betalen bedrag invult. Indien de klant al een aanbetaling heeft gedaan zal dit rechtsboven te zien zijn naast het vakje Betaald.

Uiteindelijk selecteert u linksonder nog de betaalmethode (Kas/Bank/Giro) en de betalingsdatum.

Bevestig hierna met OK.

De betaling is nu als zodanig geregistreerd.

Raadpleeg nu de verkoopfacturen via Verkoop. Facturen. Raadplegen. Vanaf nummer.

| brit Bes | M <mark>plus M</mark> ulti Managem <mark>ent "</mark> Bolt_Test'<br>tand <u>V</u> enster <u>H</u> elp                                                                                                  |                                                                                                    |  |
|----------|----------------------------------------------------------------------------------------------------|----------------------------------------------------------------------------------------------------|--|
| Afd      | rukken Exporteren                                                                                                    |                                                                                                    |  |
|          | 1. Verkoop      4. Onderhoud      ✓ 3. Facturen     1. Invoeren     2. Wijzigen     · 3. Serienr.registratie     ✓ 4. Raadplegen                                                                       | Jaar:     2009     Vanaf nummer:     1     Selectie weergeven       Aantal:     1     0     0     0       Nr.     P     Datum     Nummer     Naam                                              |  |
|          | A Op nammer     A Op nammer     A Nanaf nummer     S. Per debiteur     S. Overzichten     S. Afdrukken     A. Afdrukken     A. Retaling andreas factuur     A. Betaling andreas factuur     A. Linkoop | 09.000001         09-07-2009         000021         Prins         260,00         309,40         Bestelling 09-07-09           Totaal         260,00         309,40         Bestelling 09-07-09 |  |
|          | 3. Financiele Administratie                                                                                                    |                                                                                                    |  |
|          | 4. Relatiebeheer                                                                                                    |                                                                                                    |  |
|          | 5. Voorraadbeheer                                                                                                    |                                                                                                    |  |
|          | 6. Management                                                                                                    |                                                                                                    |  |
|          | 7. Voorraadhistorie                                                                                                    |                                                                                                    |  |
|          | 8. Onderhoud                                                                                                    |                                                                                                    |  |
| Ħ        | 9. Tools                                                                                                    |                                                                                                    |  |
| me       | 10. Touch Screen Kassa                                                                                                    |                                                                                                    |  |
| age      | 11. Reparaties                                                                                                    | M                                                                                                    |  |
| ane      | 12. Kassa overzichten                                                                                                    |                                                                                                    |  |
| Ž        | 13. Kassa beheer                                                                                                    |                                                                                                    |  |
| ulti     | 14. Kassa beveiliging                                                                                                    |                                                                                                    |  |
| Z        | 15. Kassa Activiteiten                                                                                                    |                                                                                                    |  |
| Ϊ        | 16. Eigen tools                                                                                                    |                                                                                                    |  |
| ž        | 09-07-2009 Admin. 025                                                                                                    |                                                                                                    |  |
| 6        | 🔊 📼 🖉 📑 👋 😿 Bolt Te                                                                                                    | et all                                                                                                    |  |

Wat opvalt is dat onder het kopje Openstaand niks is ingevuld.

Dit betekent dat er geen bedrag meer openstaat en dat de factuur dus betaald is!